# **Building a Burndown Chart**

This version of the app's documentation is outdated. Please find the information you're looking for here:

• Building a Burndown Chart

# The Source Table:

| Key     | т | Status | Sprint       | Story Points | Resolved     |
|---------|---|--------|--------------|--------------|--------------|
| ECS-100 | 1 | DONE   | ECS Sprint 3 | 5.0          | Jun 05, 2019 |
| ECS-11  | Ð | DONE   | ECS Sprint 3 | 20.0         | Jun 05, 2019 |
| ECS-68  | 1 | DONE   | ECS Sprint 3 | 8.0          | May 31, 2019 |
| ECS-34  | 1 | DONE   | ECS Sprint 3 | 2.0          | May 28, 2019 |
| ECS-51  | 1 | DONE   | ECS Sprint 3 | 0.5          | May 31, 2019 |
| ECS-26  | 1 | DONE   | ECS Sprint 3 | 13.0         | Jun 05, 2019 |
| ECS-101 | 1 | DONE   | ECS Sprint 3 | 0.5          | Jun 01, 2019 |
| ECS-91  | 1 | DONE   | ECS Sprint 3 | 3.0          | Jun 02, 2019 |
| ECS-97  | 1 | DONE   | ECS Sprint 3 | 20.0         | May 31, 2019 |
| ECS-65  | 1 | DONE   | ECS Sprint 3 | 0.5          | Jun 01, 2019 |
| ECS-80  | 1 | DONE   | ECS Sprint 3 | 1.0          | May 29, 2019 |
|         |   |        |              |              |              |

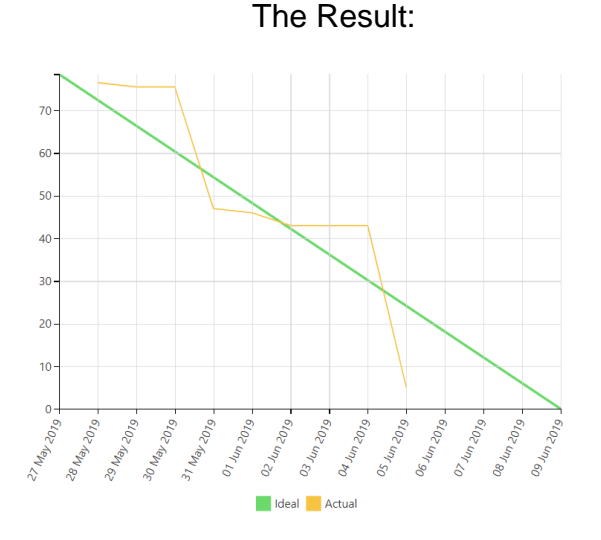

# Macro combination (the chart is based on two transformed pivot tables):

#### Step 1. Configure Table1:

- 1. Insert the Jira Issues macro.
- 2. Wrap the Jira Issues macro in the Table Filter macro.
- 3. Wrap the Table Filter macro in the **Pivot Table** macro.
- Insert the Jira issues macro with all the issues from the particular sprint (or use the Tab le Excerpt and Table Excerpt Include macros to reuse the filtered Jira Issues macro from Table2).
- 5. Wrap the Pivot Table macro and the Jira Issues macro in the Table Transformer macro.

#### Step 2. Configure Table2:

- Insert the Jira Issues macro (or use one Jira issues macro for both tables with the help of the Table Excerpt and Table Excerpt Include macros).
- 2. Wrap the Jira Issues macro in the Table Filter macro.
- 3. Wrap the Table Filter macro in the Table Excerpt macro to reuse this table in Table1.
- 4. Wrap the Table Filter macro in the **Pivot Table** macro.
- Place the Pivot Table macro in a cell of a manually created table containing start and end dates of a sprint.

| Pivot Table   column                                                                                                    | = Resolved   aggregation -                                                                                                    | story points   type = Sum   sort = fa                                                                                                    | se   decimalsep                                                                                                    |  |
|----------------------------------------------------------------------------------------------------|----------------------------------------------------------------------------------------------------|----------------------------------------------------------------------------------------------------|----------------------------------------------------------------------------------------------------|--|
|                                                                                                    |                                                                                                    |                                                                                                    |                                                                                                    |  |
| 🖓 Table Filter   colum                                                                                                    | nn = sprint,Status   isOR =                                                                                                    | ND   separator = Point (.)   datepatt                                                                                                    | sm = yy-mm-dd                                                                                                    |  |
|                                                                                                    |                                                                                                    |                                                                                                    |                                                                                                    |  |
| Table Excerpt                                                                                                    | name = issues                                                                                                    |                                                                                                    |                                                                                                    |  |
| Territor Among                                                                                                    |                                                                                                    | hereite                                                                                                    |                                                                                                    |  |
| A CONTRACTOR OF A CONTRACTOR OF A CONTRACTOR O | and play and and                                                                                                    | and a second second sec |                                                                                                    |  |
|                                                                                                    |                                                                                                    |                                                                                                    |                                                                                                    |  |
|                                                                                                    |                                                                                                    |                                                                                                    |                                                                                                    |  |
|                                                                                                    |                                                                                                    |                                                                                                    |                                                                                                    |  |
|                                                                                                    |                                                                                                    |                                                                                                    |                                                                                                    |  |
|                                                                                                    |                                                                                                    |                                                                                                    |                                                                                                    |  |
|                                                                                                    |                                                                                                    |                                                                                                    |                                                                                                    |  |
|                                                                                                    |                                                                                                    |                                                                                                    |                                                                                                    |  |
|                                                                                                    |                                                                                                    |                                                                                                    |                                                                                                    |  |
| Table Excerpt Includ                                                                                                    | le   name = All issues   typ                                                                                                    |                                                                                                    |                                                                                                    |  |
| Table Excerpt Includ                                                                                                    | ie   name – All issues   typ                                                                                                    | <b>-</b>                                                                                                    |                                                                                                    |  |
| Table Excerpt Includ                                                                                                    | le   name – All Issues   typ<br>Ideal                                                                                                    | •                                                                                                    |                                                                                                    |  |
| Table Excerpt Includ<br>Ived                                                                                                    | le   name = All issues   typ<br>Ideal                                                                                                    |                                                                                                    |                                                                                                    |  |
| Table Excerpt Includ<br>Ived                                                                                                    | ie   name = Al issues   typ<br>Ideal                                                                                                    | =                                                                                                    | m   sof = fabre   decensitegerator = Port ( )                                                                                 |  |
| Table Excerpt Includ<br>Ived                                                                                                    | le   name = All Issues   typ<br>Ideal                                                                                                    | =                                                                                                    | m ( sort = false ( decimal<br>separator = Port ( ) $_{\rm loc}$                                                               |  |
| Table Excerpt Includ<br>Ived                                                                                                    | ie   name – All issues   typ<br>Ideal                                                                                                    | =<br>Igregation = story points   type = 54                                                                                                    | n j sort = fabe j decimalaspurator = Pert ( ) j                                                                               |  |
| Table Excerpt Includ<br>Ived                                                                                                    | ie   name – All Issues   typ<br>Ideal                                                                                                    | =                                                                                                    | m   sort = falles   decimalesparator = Piert ( )                                                                              |  |
| Table Excerpt Includ                                                                                                    | Ideal  Ideal  Table Exce                                                                                                    | =<br>spregation = story points   type = 5<br>d ( name = Al issues                                                                                                    | m   sot = fabe   decinal-sparator = Point ( )                                                                                 |  |
| Table Excerpt Includ                                                                                                    | Ideal Ideal Table Exce                                                                                                    | =<br>sgregulon = stery points   type = 5<br>d   name = Al issues                                                                                                    | m   sort = fabre   decensitesperator = Paret ()                                                                               |  |
| Table Excerpt Includ                                                                                                    | Ideal Ideal Ideal Ideal Ideal Ideal                                                                                                    | =<br>spregation = story points   type = 5<br>t   name = Al issues                                                                                                    | m   sort = fable   decanallarguarator = Port ( )                                                                              |  |
| Table Excerpt Includ                                                                                                    | Ideal Ideal Ideal Ideal Ideal Ideal Ideal Ideal Ideal                                                                                                    | =<br>spregation = story points   type = Si<br>t   name = Al issues<br>t   calumo = sprint   iaOR = AND   i                                                                                                    | m j sort = falte j decimalispanstor = Port ( ) ]<br>panstor = Port ( )   dategattorn = M dd, yy   dataut                      |  |
| Table Excerpt Includ                                                                                                    | ldeal  Ideal  Prot Table    Table Exce                                                                                                    | =<br>spregation = story points   type = 5i<br><b>t</b>   name = Al issues<br><b>t</b>   column = spred   NOR = AND   s                                                                                                    | m   sort = fabr   decimalizeparator = Paret []  <br>garanter = Paret []   dategartern = H did, yy   datauk                    |  |
| Table Excerpt Includ                                                                                                    | ldeal Ideal Prot Table [] Table Exce                                                                                                    | =                                                                                                    | m ( sort = fabe ) decimaloguardor = Port ( ) j<br>guardar = Port ( )   dataguardar = H dd, yy   dafauk<br>as = tha            |  |
| Table Excerpt Includ                                                                                                    | ldeal Ideal Table Exce                                                                                                    | =<br>spregation = story points   type = 5<br>tt   name = Al issues<br>t   calaria = sprint   scA = AND   s<br>t   calaria = issues   ty                                                                                                    | m ( sort = falte   decimalisquartar = Part ( )  <br>gardar = Part ( )   dalquatters = H.dd, yy   dalquit<br>H = fbdc          |  |
| Table Excerpt Includ<br>ved<br>7 May 2019                                                                                                    | ldeal Ideal Prvet Table 1 Table Exce                                                                                                    | =<br>spregation = story points   type = Si<br>t   name = Al issues<br>t   column = sprint   scAt = si<br>Excerpt Include   name = issues   ty                                                                                                    | m ] sort = fabe   decandlaparator = Port ( ) ]<br>parator = Port ( )   datgutters = H dd, yy   dafaub<br>H = Db               |  |
| Table Excerpt Includ<br>ved<br>7 May 2019                                                                                                    | le   name – All issues   typ<br>ldeal<br>Prot Table   -<br>Table Exce<br>Table Finder<br>Table Finder                                                                                                    | =<br>gregulation = sitery points   type = 5i<br>t   name = Al Issues<br>r   column = spirist   IsQA = AND   1<br>bicerpt tockade   name = Issues   ty                                                                                                    | m   sort = falles   decimalizeparation = Pert { . ]<br>parator = Peot { . ]   dategattern = H.dd, yy   datash<br>In = Hita    |  |
| Table Excerpt Includ<br>Wed<br>7 May 2019                                                                                                    | le   name – All issues   typ                                                                                                    | =<br>gregation = story points   type = 5i<br>t   name = Al insues<br>t   chamn = sprint   isOn = AND   is<br>caccept include   name = Roses   ty                                                                                                    | an ( sort = fabe   decanatoparator = Port ( ) )<br>gandar = Port ( )   datagatters = H dd, yy) datagh<br>is = Thin            |  |
| Table Except Includ                                                                                                    | te   name - All source   typ<br>Ideal Prot Table   Table Exce Table File Table File Table | =<br>Igregation = story points   type = 50<br>d   name = Al Issues<br>f   column = sprint   IsOR = AND   S<br>f   column = sprint   IsOR = AND   S                                                                                                    | m ( sort = fabe ) decimalinguator = Port ( ) j<br>guarter = Port ( )   dataguaters = H dd, yy   datask<br>is = tha            |  |
| Table Excerpt Includ                                                                                                    | le   name – All issues   typ                                                                                                    | =<br>pregution = story points   type = 5<br># ( name = Al issues<br># ( column = sprint   soft = AND   s<br>becapt include   name = issues   ty                                                                                                    | nn ( sot – fölle   decmaluspardar = Part ( )  <br>gandar = Part ( ) ( dalquaters = H dd. yy   dalauk<br>H = Tht               |  |
| Table Except Includ                                                                                                    | te   name - All source   typ<br>Ideal Prot Table   Table Eace Table Eace Table Fil                                                                                                    | =<br>spregation = story points   type = 50<br>d   name = Al Issues<br>f   column = sprint   IsOR = AND   s<br>coccept include   name = issues   ty                                                                                                    | m   sort = fabe   decimalinguaritor = Print ( ) ]<br>guaritar = Print ( )   distinguistians = M dd, yy   dafault<br>is = thin |  |
| Table Excerpt Includ<br>Aved<br>27 May 2019                                                                                                    | tdeal I source   type I deal I source   type Table Exce Table Fi Table Fi T  | =<br>aprepation = attary points   type = 5<br>it   name = Al issues<br>it   calmn = uprat   uOR = AND  <br>boorpt include   name = issues   ty                                                                                                    | m   sort = false   decimalispandar = Port [ ] ]<br>pandar = Port [ ] (datapattern = H.dd. yy (dataut<br>H = 196               |  |

Step 3. Wrap Table1 and Table2 in the Chart from Table macro.

### Macro configuration:

Step 1. Configure Table1:

#### Table Filter:

| Filter<br>Column | Status   | Sprint          |
|------------------|----------|-----------------|
| Filter<br>Type   | Dropdown | Dropdown        |
| Filter<br>Values | Done     | ECS<br>Sprint 3 |

## **Pivot Table:**

| Row Labels           | Resolved     |
|----------------------|--------------|
| Column Labels        | -            |
| Calculated<br>Column | Story points |
| Operation Type       | Sum          |

#### **Table Transformer:**

Use the following SQL query:

```
SELECT 'Resolved',
(SELECT SUM(T2.'story
points') FROM T2) - SUM
(TT2.'Sum of story
points') AS 'Actual'
FROM T1 AS TT1
JOIN T1 AS TT2 on
TT1.'Resolved' >=
TT2.'Resolved'
GROUP BY TT1.'Resolved'
ORDER BY TT1.'Resolved'
```

# Step 2. Configure Table2:

#### Table Filter:

| Filter<br>Column | Sprint       |
|------------------|--------------|
| Filter Type      | Dropdown     |
| Filter<br>Values | ECS Sprint 3 |

# **Pivot Table:**

| Row<br>Labels    | - |
|------------------|---|
| Column<br>Labels | - |

| Edit 'Pivot Table' Macro                 |           |                            |                         |                    |        |
|------------------------------------------|-----------|----------------------------|-------------------------|--------------------|--------|
| Macro generates a pivot table. Post Idea | G Preview |                            |                         |                    |        |
| Data Source Options                      |           | Sum of story points        |                         |                    |        |
| Row labels                               | Total     | 78.5                       | 50                      |                    |        |
| Click and start typing                   |           | ECS Sprint 3 ×             | o ·                     |                    |        |
| Column labels                            |           |                            |                         |                    |        |
| Click and start typing                   |           | 58 issues 🔅 🖧 Refresh      | Only currently disr     | played rows of the |        |
| Calculated column                        |           | table can be filtered, agg | regated and visualized. | ,                  |        |
| story points ×                           |           |                            |                         |                    |        |
| Operation type                           |           |                            |                         |                    |        |
| Sum ×                                    |           |                            |                         |                    |        |
|                                          |           |                            |                         |                    |        |
|                                          |           |                            |                         |                    |        |
| Select macro                             |           |                            |                         | Save               | Cancel |

| Calculated<br>Column | Story points |
|----------------------|--------------|
| Operation<br>Type    | Sum          |

Step 3. Wrap Table1 and Table2 in the Chart from Table macro.

### Chart from Table:

| Туре             | Time Line     |
|------------------|---------------|
| Dates<br>Column  | Resolved      |
| Values<br>Column | Ideal, Actual |

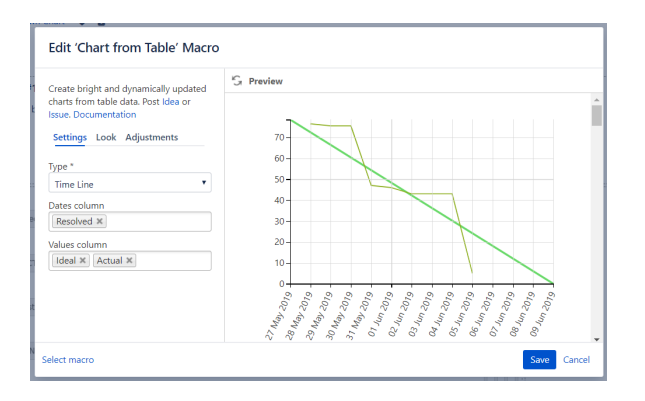